ООО «Институт территориального планирования «Град»

«Форматно-логический контроль информационных ресурсов ГИСОГД» Prizma

Веб-сервис для проверки проектов документов на соответствие Техническим требованиям к градостроительной документации

Руководство пользователя

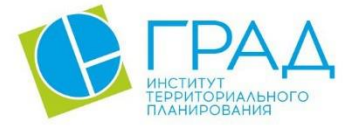

itpgrad.ru

# Оглавление

| 1.  | Ha   | значени  | е программы                             | 3 |
|-----|------|----------|-----------------------------------------|---|
| 2.  | Тех  | кническ  | ая поддержка                            | 3 |
| 3.  | Уc   | ловные   | обозначения и сокращения                | 4 |
| 4.  | Тре  | ебовани  | я к квалификации пользователей          | 5 |
| 5.  | Си   | стемные  | е требования                            | 5 |
| 6.  | Ус   | гановка  | и запуск ПО                             | 7 |
| 6   | .1.  | УСТА     | НОВКА АРАСНЕ2                           | 7 |
| 6   | .2.  | УСТА     | HOBKA ASP.NET 5                         | 3 |
| 6   | .3.  | УСТА     | НОВКА СЕРВИСА                           | 9 |
| 7.  | Co   | здание и | и изменение технических требований10    | ) |
| 7   | .1.  | Добавл   | аение новых технических требований10    | ) |
| 7   | .2.  | Измене   | ение технических требований10           | ) |
| 8.  | Ред  | цактиро  | вание интерфейса11                      | 1 |
| 9.  | По   | рядок и  | спользования веб-сервиса1               | 1 |
| 10. | C    | Описани  | е ошибок16                              | 5 |
| 1   | 0.1. | Оши      | бки несоответствия системе требований16 | 5 |
|     | 10.  | 1.1.     | Структура проекта16                     | 5 |
|     | 10.  | 1.2.     | Структура таблиц16                      | 5 |
|     | 10.  | 1.3.     | Значение атрибутов16                    | 5 |
|     | 10.  | 1.4.     | Условные обозначения16                  | 5 |

#### 1. Назначение программы

Веб-сервис для проверки проектов документов на соответствие Техническим требованиям к градостроительной документации предоставляет функции форматнологического контроля:

– проектов документов в виде векторной модели данных в формате . ТАВ на соответствие Техническим требованиям к информационным ресурсам ГИСОГД,

– градостроительных регламентов в формате XML на соответствие Техническим требованиям к градостроительным регламентам (XSD-схеме),

 топологии пространственных объектов в проектах документов в режиме онлайн в сети Интернет.

Программное обеспечения является частью пакета ПО «Форматно-логический контроль информационных ресурсов ГИСОГД» Prizma.

## 2. Техническая поддержка

Техническая поддержка ПО оказывается по вопросам развёртывания, настройки, основных возможностей, а также возникновения ошибок при работе с ПО. Контакты, по которым осуществляется техническая поддержка:

+7 3812 408 225,

azenkov@itpgrad.ru Зенков Александр Александрович,

domelyanchuk@itpgrad.ru Омельянчук Дмитрий Александрович.

Время работы: 9:00 – 18:00 (GMT +6).

# 3. Условные обозначения и сокращения

Таблица 1 – Перечень используемых условных обозначений и сокращений

| Условное сокращение | Пояснение                                     |
|---------------------|-----------------------------------------------|
|                     | Операционная система на базе ядра Linux,      |
| A step I inur       | созданная для комплексной защиты              |
| Astra Linux         | информации и построения защищённых            |
|                     | автоматизированных систем                     |
|                     | Свободно-распространяемый                     |
| ACD NET Com         | кроссплатформенный фреймворк для создания     |
| ASP.NET COR         | веб-приложений на платформе .NET с открытым   |
|                     | исходным кодом                                |
|                     | Свободный веб-сервер, используется как прокси |
| Anasha              | сервер для переадресации запросов в           |
| Apache2             | приложение (можно заменить на другой,         |
|                     | например nginx)                               |
| ГИСОГЛ              | Государственная информационная система        |
| тнеогд              | обеспечения градостроительной деятельности    |

## 4. Требования к квалификации пользователей

Работа с ПО «веб-сервис для проверки проектов документов на соответствие техническим требованиям к градостроительной документации» не предъявляет к квалификации пользователя требования, отличные от требований к пользователям современных офисных программ.

Предполагается, что пользователь уже имеет навыки работы на компьютере и ознакомлен с Приказом Федеральной служба государственной регистрации, кадастра и картографии от 10.11.2020 года №П/0412 «Об утверждении классификатора видов разрешенного использования земельных участков», а также Приказом Министерства строительства и жилищно-коммунального хозяйства РФ от 06.08.2020 года №433/пр «Об требований утверждении технических к ведению реестров государственных информационных систем обеспечения градостроительной деятельности, методики присвоения регистрационных номеров сведениям, документам, материалам, размещаемым в ГИСОГД, справочников и классификаторов, необходимых для обработки указанных сведений, документов, материалов, форматов предоставления сведений, документов, материалов, содержащихся в государственных информационных системах обеспечения градостроительной деятельности».

Для администрирования системы к администратору предъявляются требования к навыкам установки, публикации, эксплуатации и настройки веб-приложений на операционной системе Astra Linux.

# 5. Системные требования

Минимальные системные требования, предъявляемые к рабочему месту пользователя, для установки и эксплуатации ПО приведены в Таблице 2.

Таблица 2 – Требования к конфигурации программного обеспечения клиентской части

| Компонент            | Конфигурация                                                           |  |  |
|----------------------|------------------------------------------------------------------------|--|--|
| Операционная система | Windows 7, Windows 8, Windows 8.1, Windows 10 или более поздней версии |  |  |
| Обязательное ПО      | Браузер Google Chrome, пакет ПО Microsoft Office<br>не ранее 2003      |  |  |

Для работы с веб-сервером, рабочая станция пользователя должна удовлетворять следующим минимальным требованиям, описанным в Таблице 3.

Таблица 3 – Требования к конфигурации аппаратного обеспечения клиентской станции

| Компонент             | Конфигурация                                       |
|-----------------------|----------------------------------------------------|
| Центральный процессор | процессор Intel Pentium 4 или более поздней версии |
|                       | с поддержкой SSE3                                  |
| Оперативная память    | не менее 1024 Mb                                   |
| Жесткий диск          | 1024 Mb свободного места на диске                  |
| Дисковая подсистема   | -                                                  |
| Видеоадаптер          | видеопамять – не менее 64 Мб                       |
| Клавиатура            | присутствует                                       |
| Мышь                  | присутствует                                       |
| Монитор               | присутствует                                       |
| Разрешение экрана     | не менее 1024х768                                  |

Минимальные системные требования, предъявляемые к серверу, для установки и эксплуатации веб-сервиса приведены в Таблице 4.

#### Таблица 4 – Требования к конфигурации веб-сервера

| Количество вычислительных потоков процессоров | 4 шт.                               |  |  |
|-----------------------------------------------|-------------------------------------|--|--|
| Тактовая частота процессора                   | 2,5 ГГц                             |  |  |
| Оперативная память                            | 8 Гб                                |  |  |
| Свободное дисковое пространство               | 500 Гб                              |  |  |
| Тип дисковых накопителей                      | SATA                                |  |  |
| Пропускная способность локальной сети         | 100 Мбит/сек                        |  |  |
| Требуемое ПО                                  | Apache2, ASP.NET 5, ca-certificates |  |  |

# 6. Установка и запуск ПО

Установка ПО осуществляется с помощью командной строки **OS Astra Linux** на серверной машине веб-сервиса.

Далее приведена последовательность выполняемых команд, выполняемых при инсталляции..

## 6.1. УСТАНОВКА АРАСНЕ2

Откройте терминал Fly (пункт меню Системные -> Терминал Fly) и загрузите Apache2: apt-get install apache2

Предварительно может потребоваться обновить базу данных с доступными пакетами (команда "apt update").

Включите требуемые модули в Apache2:

a2enmod ssl a2enmod proxy a2enmod proxy\_http a2enmod rewrite a2enmod proxy\_wstunnel a2enmod headers

Перезагрузите Apache2:

systemctl restart apache2

Скопировать файлы из папки «ApacheSite» в папку по следующему пути: /etc/apache2/sites-available/

Включите выбранный сайт:

a2ensite FlcService.conf

Выключите сайт default:

a2dissite 000-default.conf

Перезапустите Apache2:

service apache2 restart

## 6.2. YCTAHOBKA ASP.NET 5

Установите ASP.NET 5. Процесс установки описан в справочном центре Astra Linux: https://wiki.astralinux.ru/pages/viewpage.action?pageId=41192241

Для включения установки пакетов с использованием протокола https установите пакет ca-certificates:

sudo apt install ca-certificates

Перед установкой пакетов из репозитория добавьте ключ подписывания пакетов Microsoft в список доверенных ключей:

wget -qO- https://packages.microsoft.com/keys/microsoft.asc | gpg --dearmor > microsoft.asc.gpg

sudo mv microsoft.asc.gpg /etc/apt/trusted.gpg.d/

#Только для Astra Linux Special Edition РУСБ.10015-01 (очередное обновление 1.6) и Astra Linux Special Edition РУСБ.10015-16 исп. 1:

wget -q https://packages.microsoft.com/config/debian/9/prod.list

Зарегистрируйте репозиторий и установите права доступа:

sudo mv prod.list /etc/apt/sources.list.d/microsoft-prod.list

sudo chown root:root /etc/apt/trusted.gpg.d/microsoft.asc.gpg

sudo chown root:root /etc/apt/sources.list.d/microsoft-prod.list

#Только для Astra Linux Special Edition РУСБ.10015-01 (очередное обновление 1.6) и Astra Linux Special Edition РУСБ.10015-16 исп. 1 - добавьте репозиторий Astra Linux Common Edition:

echo deb https://download.astralinux.ru/astra/current/orel/repository/ orel non-free main contrib | sudo tee -a /etc/apt/sources.list

Обновите репозиторий и установите пакеты:

sudo apt update

sudo apt install aspnetcore-runtime-5.0

# 6.3. УСТАНОВКА СЕРВИСА

Скопируйте файлы из папки «WebService» в папку по следующему пути (при необходимости создайте папку): /var/www/FlcService/

Установите библиотеки, необходимые для работы сервиса:

cd /var/www/FlcService/

chmod 744 FlcServiceScriptAstra

./FlcServiceScriptAstra

Скопируйте файлы из папки «SystemService» в папку по следующему пути (создать папку при необходимости): /etc/systemd/system/

sudo systemctl enable FlcService

sudo systemctl start FlcService

# 7. Создание и изменение технических требований

#### 7.1. Добавление новых технических требований

1) Создайте новую папку для технических требований по следующему пути (см. Pucyhok 1): var/www/FlcService/Classificators/.

| Мя                      | Дата изменения   | Тип             | Размер |
|-------------------------|------------------|-----------------|--------|
| primorkray              | 26.11.2021 17:59 | Папка с файлами |        |
| Test                    | 26.11.2021 17:59 | Папка с файлами |        |
| TTGD                    | 26.11.2021 17:59 | Папка с файлами |        |
| ClassificatorConfig.xml | 12.11.2021 15:17 | Документ XML    | 1 KE   |

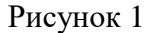

2) Загрузите в созданную папку файлы технических требований в формате .grq и .mixml. Переименуйте оба файла в «class» (см. Рисунок 2).

| class.grq   | 28.10.2021 15:37 |
|-------------|------------------|
| class.mixml | 28,10,2021 15:46 |

Рисунок 2

- 3) Откройте файл ClassificatorConfig.xml, который находится по следующему пути: var/www/FlcService/ Classificators.
- 4) Добавьте запись о созданной папке в ClassificatorConfig.xml (см. Рисунок 3):

где Х – отображаемое наименование версии технических требований,

Y – наименование созданной в пункте 1 папки.

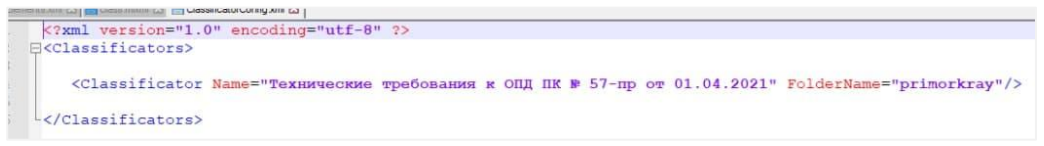

Рисунок 3

5) Перезапустите веб-сервис (команда "sudo systemctl restart FlcService").

## 7.2. Изменение технических требований

Переименуйте файлы новых технических требований в «class» (в формате .grq и .mixml) и замените файлы в папке технических требований (var/www/FlcService/Classificators/). Перезапустите веб-сервис (команда "sudo systemctl restart FlcService").

# 8. Редактирование интерфейса

Для изменения интерфейса веб-сервиса отредактируйте файл UIElements.xml. Например, редактирование последней версии технических требований отображено на Рисунок 4. После перезапустите веб-сервис (команда "sudo systemctl restart FlcService").

```
<Element name="LastSystemLineIndex" value="последняя версия системы требований:"/>
<Element name="VersionLineIndex" value="0.28 от 12.03.2021"/>
```

#### Рисунок 4

# 9. Порядок использования веб-сервиса

1. Создайте \*.zip архив из файлов проекта, предназначенных для проверки (создать \*.zip можно с помощью программы <u>7-Zip</u>). В архив добавляется каталог проекта, указанный в системе требований.

| ☐ 1                                                                                                    | гой<br>Вид                                                      |                                                                                                    |                                                                |                    |                                                                                                    |                                                                                                    | - 0                                                               | × |
|----------------------------------------------------------------------------------------------------|-----------------------------------------------------------------|----------------------------------------------------------------------------------------------------|----------------------------------------------------------------|--------------------|----------------------------------------------------------------------------------------------------|----------------------------------------------------------------------------------------------------|-------------------------------------------------------------------|---|
| Закрепить на панели Копировать Вобыстрого доступа<br>Быстрого доступа                                                                                                    | Карана<br>Тавить Копироват<br>Скопироват<br>Вставить ври<br>ена | ь путь<br>ык<br>вік вт вт<br>уг                                                                                                    | удалить Переимен                                               | овать Нова<br>папк | Создать элеме<br>Простой досту<br>а<br>Создать                                                                                                    | нт •<br>п •<br>Свойства<br>•<br>Открыть •<br>Изменить<br>•<br>Муменить<br>•<br>Журнал<br>Открыть • | Выделить все<br>Снять выделение<br>Обратить выделение<br>Выделить |   |
| ← → ~ ↑ 📙 > Помощь :                                                                                                    | ПП_СК г. Н. Уренгой                                             | ~                                                                                                    |                                                                |                    | 5 v                                                                                                    | Поиск: ПП_СК г. Н. Уренгой                                                                         |                                                                   | ٩ |
| <ul> <li>Выстрый доступ</li> <li>Рабочий стол</li> <li>Загрузки</li> <li>Документы</li> <li>Изображения</li> <li>Геофонд НСО</li> <li>Демонстрация</li> <li>Демонстрация</li> <li>Формирование отчетов</li> <li>Этот компьютер</li> <li>Сеть</li> </ul> | Имя<br>Дехоратиен<br>Опорный п<br>Проект мех<br>Проект пла      | Открыть<br>Открыть в новом окне<br>Захрепить на панели бы<br>Обзор с XnView<br>7-Zip<br>CRC SHA<br>СRC SHA<br>ССС SHA<br>СотоізеSVN<br>Сханировать программ<br>Расширенные функции<br>Отправить<br>Вырезать<br>Копировать<br>Создать ярлык<br>Удалить<br>Переименовать<br>Свойства | дата изменения<br>нстрого доступа<br>ой ESET Endpoint Antiviru | 5<br>5<br>5        | Размер<br>Лами<br>Лами<br>Лами<br>Лами<br>Лами<br>Лами<br>Голучатель<br>Документы<br>Получатель<br>Сжатая ZIP-п<br>Сустройство В<br>Жаталог (К)<br>с domelyanchu | факса<br>n (создать ярлык)<br>алка<br>luetooth<br>k (\\grad.locaf\Users) (Mt)                      |                                                                   |   |
| Элементов: 4 Выбрано 4 элем.                                                                                                    |                                                                 |                                                                                                    |                                                                |                    | Tpoeкты (P:)<br>(Programmin<br>Common (Z:)                                                                                                    | g (X:)                                                                                             | B                                                                 |   |

Рисунок 5. Пример каталогов с таблицами проекта для созданий \*. zip архива

2. Используя браузер (Google Chrome, версия 60+), откройте страницу веб-сервиса (Рисунок 6. Начальная страница веб-сервиса).

| Форматно-логический<br>контроль проектов<br>покументов на                       | Zip-архив с проектом<br>Какой должна быть структура файла<br>документа?                                                                                                    |   |
|---------------------------------------------------------------------------------|----------------------------------------------------------------------------------------------------|---|
| соответствие Техническим<br>гребованиям к отраслевым<br>пространственным данным | Выберите файл Файл не выбран<br>Версия технических требований                                                                                                    |   |
|                                                                                 |                                                                                                    |   |
| Триморский край                                                                 | Технические требования к ОПД ПК № 57-пр от 01.04.2021                                                                                                    | ~ |
| Приморский край<br>оследняя версия системы требований:                          | Технические требования к ОПД ПК № 57-пр от 01.04.2021<br>Вид проекта документа                                                                                                    | ~ |
| Триморский край<br>оследняя версия системы требований:<br>.28 от 12.03.2021     | Технические требования к ОПД ПК № 57-пр от 01.04.2021<br>Вид проекта документа<br>Генеральный план                                                                                                    | ~ |
| Триморский край<br>оследняя версия системы требований:<br>.28 от 12.03.2021     | Технические требования к ОПД ПК № 57-пр от 01.04.2021<br>Вид проекта документа<br>Генеральный план<br>Генеральный план<br>Проект документа содержит атрибуты со значениями<br>классификаторов и справочников (атрибуты<br>CLASSID_V, STATUS_V, REG_STATUS_V и т.д.) | ~ |

Рисунок 6. Начальная страница веб-сервиса

3. Нажмите кнопку «Выберите файл» и выберите созданный \*.zip архив (см. Рисунок 7. Выбор архива для проверки).

| Форматно-логический<br>контроль проектов<br>документов на<br>соответствие Техническим<br>требованиям к отраслевым<br>пространственным данным | Zip-архив с пр<br>Какой должна быть<br>документа?<br>Выберите файл<br>Версия техни | Открытие<br>- → • ↑ ■ > Этот ко > Рабочий стол • ♥ По<br>/порядочить • Новая папка | жасс Рабочий стол р                              |
|----------------------------------------------------------------------------------------------------|------------------------------------------------------------------------------------|------------------------------------------------------------------------------------|--------------------------------------------------|
| Приморский край<br>последняя версия системы требований:                                                                                      | Вид проекта ,                                                                      | Генера                                                                             | льный                                            |
| 0.28 or 12.03.2021                                                                                                    | Генеральный пла<br>✓ Проект документа с<br>классификаторов и<br>CLASSID_V, STATUS_ | Имя файла: Генеральный план.zip 🗸 Со                                               | mpressed (zipped) Folder (*: ~<br>Открыть Отмена |
| ⑦ Помощь                                                                                                    | Отправит                                                                           | Ъ                                                                                  |                                                  |

Рисунок 7. Выбор архива для проверки

4. Выберите версию технических требований к градостроительной документации и проверяемый вид документа (Рисунок 8. Выбор версии технических требований и вида документов).

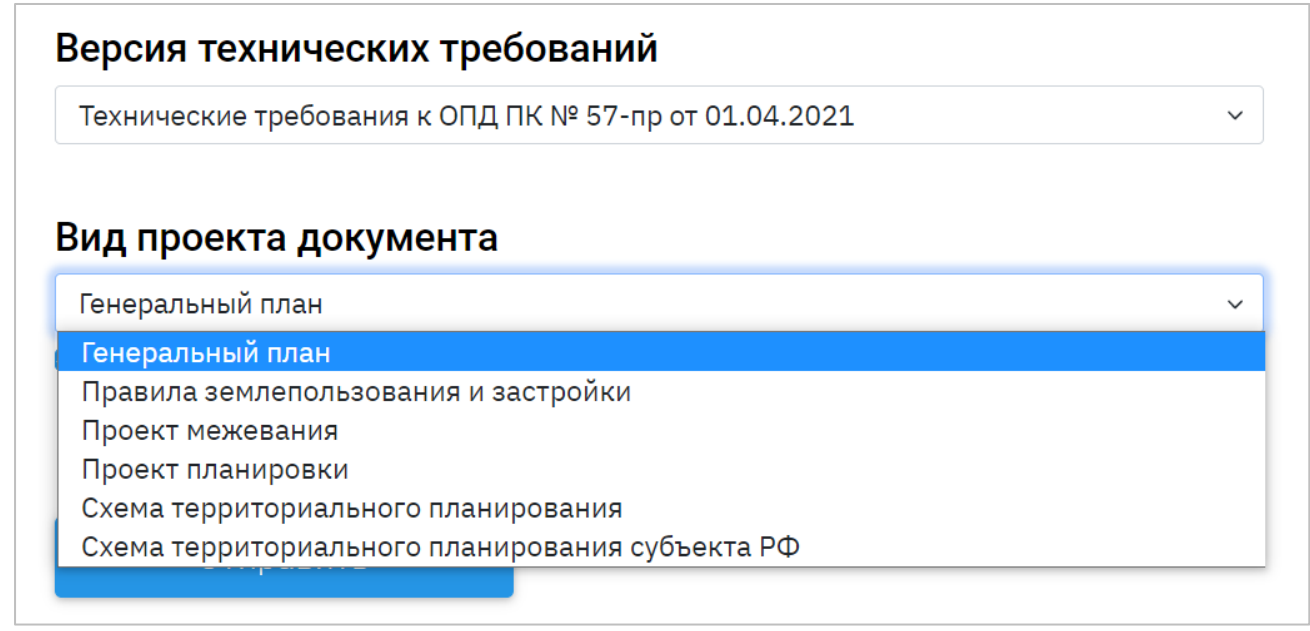

Рисунок 8. Выбор версии технических требований и вида документов

5. Если проект документа содержит атрибуты со значениями классификаторов и справочников (атрибуты CLASSID\_V, STATUS\_V, REG\_STATUS\_V и т.д.), то оставьте включенным флажок (см. Рисунок 9. Флажок проверки с атрибутами CLASSID\_V, STATUS\_V, REG\_STATUS\_V и т.д.). В ином случае отключите его.

Проект документа содержит атрибуты со значениями классификаторов и справочников (атрибуты CLASSID\_V, STATUS\_V, REG\_STATUS\_V и т.д.)

Рисунок 9. Флажок проверки с атрибутами CLASSID\_V, STATUS\_V, REG\_STATUS\_V и т.д.

6. Нажмите кнопку «Отправить» и дождитесь окончания проверки проекта.

7. Система отобразит результат проверки ФЛК (см. Рисунок 10. Результат проверки форматно-логического контроля (структура проекта, структура таблиц, значения атрибутов, условные обозначения));

| Форматно-логиче<br>документов на со<br>требованиям к от<br>пространственны<br>Приморский край | еский контроль проектов<br>рответствие Техническим<br>граслевым<br>ым данным | () Помощь                 |
|-----------------------------------------------------------------------------------------------|------------------------------------------------------------------------------|---------------------------|
| Наиденные ошиоки                                                                              | DDF                                                                          | Посерить пругой покумент  |
|                                                                                               |                                                                              | проверить другой документ |
| 🔨 Структура проекта (1)                                                                       |                                                                              |                           |
| Таблица                                                                                       | Тип ошибки                                                                   |                           |
| Oks_social/Health_pnt.TAB                                                                     | Таблица отсутствует в проек                                                  | те                        |
| 🔨 Структура таблиц (4)                                                                        |                                                                              |                           |
| Таблица                                                                                       | Тип ошибки                                                                   | Атрибут                   |
| FunctionalZone_pol                                                                            | Не совпадает длина атрибута                                                  | CLASSID_V                 |
| FunctionalZone_pol                                                                            | Неверный тип атрибута                                                        | REG_STATUS                |
| FunctionalZone_pol                                                                            | Атрибут не найден в таблице                                                  | CLASSID                   |
| FunctionalZone_pol                                                                            | Атрибут не найден в ТТ                                                       | CLASS                     |

# Рисунок 10. Результат проверки форматно-логического контроля (структура проекта, структура таблиц, значения атрибутов, условные обозначения)

8. При необходимости можно скачать отчет в формате PDF или XLSX (Рисунок 11. Кнопки загрузки отчета и Рисунок 12. Пример отчета PDF и XLSX).

| Найденные ошибки |                 |  |  |  |  |  |  |
|------------------|-----------------|--|--|--|--|--|--|
| 🛓 Скачать в XLSX | 🛓 Скачать в PDF |  |  |  |  |  |  |
|                  |                 |  |  |  |  |  |  |

Рисунок 11. Кнопки загрузки отчета

9. Чтобы проверить другой документ, нажмите на кнопку «Проверить другой документ».

| 2 Tafinnua                                                                                 |                                                                                            |                                      |                               |                           |
|--------------------------------------------------------------------------------------------|--------------------------------------------------------------------------------------------|--------------------------------------|-------------------------------|---------------------------|
| 3 Mubie 30V//T                                                                             | Форматно-логический к                                                                      | онтроль                              |                               |                           |
| 4 building-polygon (IAO                                                                    |                                                                                            |                                      |                               |                           |
| 5 Названия удин по ПЗЗ ПАО                                                                 |                                                                                            |                                      |                               |                           |
| 6 Подписи та ЦАО                                                                           | Структура проекта                                                                          |                                      |                               |                           |
| 7 Территориальные зоны КАО                                                                 | Technic                                                                                    |                                      |                               |                           |
| 8 Территориальные зоны ЛАО                                                                 | Таолица<br>Инска ЗОУИТ                                                                     |                                      | Таблица отостствиат в ТТ      |                           |
| 9 Территориальные зоны ОАО                                                                 | building-polygon LIAO                                                                      |                                      | Таблица отсутствует в ТТ      |                           |
| 10 Территориальные зоны САО                                                                | Названия_улиц_пр_П33_ЦАО                                                                   |                                      | Таблица отсутствует в ТТ      |                           |
| 11 Теприториальные зоны ЦАО                                                                | Подписи_тз_ЦАО                                                                             |                                      | Таблица отсутствует в ТТ      |                           |
| 12 Территориальные зоны пр. 1                                                              | Территориальные_зоны_КАО                                                                   |                                      | Таблица отсутствует в ТТ      |                           |
| 12 Tepperopershulle solution 11 12 2020                                                    | Территориальные_зоны_ЛАО                                                                   |                                      | Таблица отсутствует в ТТ      |                           |
|                                                                                            | Территориальные_зоны_САО                                                                   |                                      | Таблица отсутствует в ТТ      |                           |
| 15 Опорный дази/Объокты кильтирного населения/Гранины, торрит, истор, посолония ТАВ        | Территориальные зоны ЦАО                                                                   |                                      | Таблица отсутствует в ТТ      |                           |
| опорный план/обекты кулстурного наследии/граница_террил_истор_поселения.ткв                | Территориальные_зоны_пр_1                                                                  |                                      | Таблица отсутствует в ТТ      |                           |
| 16 Опорный план/Объекты культурного наследия/праницы_территории_ОКН_ИКЗ.ТАВ                | Территориальные_зоны_пp_11_12_2020                                                         |                                      | Таблица отсутствует в ТТ      |                           |
| 17 Опорный план/Оовекты культурного наследия/Оовекты_культурного_наслед. ТАВ               | Территориальные_зоны_пр_цвет                                                               |                                      | Таблица отсутствует в ТТ      |                           |
| 18 Опорный план/Природные объекты/Леса.ТАВ                                                 | Опорный план/Объекты культурного Таблица отсутствует в проекте                             |                                      |                               |                           |
| 19 Опорный план/природные объекты/поверхн_водные_объекты_л.г.Ав                            | Наследия/Границы_террит_истор_поселения.тив                                                |                                      | Таблица отогствиот в пр       | 001/70                    |
| 20 Опорный план/Природные объекты/Поверхн_водные_объекты_т.ТАВ                             | наследия/Границы территорий ОКН ИКЗ.ТАВ                                                    |                                      | гаолица отсутствует в пр      | OCKIE                     |
| 21 Опорный план/Природные объекты/Поверхн_водные_объекты.ТАВ                               | Опорный план/Объекты культурного                                                           |                                      | Таблица отсутствует в пр      | юекте                     |
| 22 Правила землепользования и застройки/Территории комплексного развития/Территории_компл_ | наследия/Объекты_культурного_наслед.ТАВ                                                    |                                      |                               |                           |
| 23                                                                                         | Опорный план/Природные объекты/Леса.ТАВ                                                    |                                      | Таблица отсутствует в проекте |                           |
| 24                                                                                         | Опорный план/Природные объекты/Поверхн_водные_объекты_л.ТАВ                                |                                      | Таблица отсутствует в проекте |                           |
| 25 Таблица                                                                                 | Опорный план/Природные объекты/Поверхн_водные_объекты_т. ГАВ                               |                                      | Таблица отсутствует в проекте |                           |
| 26 Территориальные_зоны_пр                                                                 | Поренла землепользования и застройки/Территории комплексного                               |                                      | Таблица отсутствует в проекте |                           |
| 27                                                                                         | правли зелистови комплонии и встронки территории контискского послед отсутствует в проекте |                                      |                               |                           |
| 28                                                                                         | Структура таблиц                                                                           |                                      |                               |                           |
| 29 Таблица                                                                                 |                                                                                            |                                      |                               |                           |
| 30 Территории_компл_развития                                                               | Таблица Тип ошибки                                                                         |                                      |                               | Атрибут                   |
| 31 Территории_компл_развития                                                               | Территориальные_зоны_пр                                                                    | _зоны_пр Атрибут не найден в таблице |                               | Номер_зоны                |
| 32 Территории_компл_развития                                                               | Значения атрибутов                                                                         |                                      |                               |                           |
| 33 Территории_компл_развития                                                               | Таблица                                                                                    | Тип ошибии                           | Δτομήνα                       | Илентификатор             |
| 34 Территории_компл_развития                                                               | Территории компл. развития                                                                 | Значение не соответствует ТТ         | Кол Кол объекта               | {8aec4a91-9d4b-44df-9867- |
| 35 Территории_компл_развития                                                               |                                                                                            |                                      |                               | a107b762dd05}             |
| 36 Территории компл развития                                                               | Территории_компл_развития                                                                  | Значение не соответствует TT         | Код_объекта                   | {8aec4a91-9d4b-44df-9867- |
| 37 Территории компл развития                                                               |                                                                                            |                                      |                               | a107b762dd05}             |
| 38 Территории_компл_развития                                                               |                                                                                            |                                      |                               |                           |
| 39 Территории_компл_развития                                                               | [JDB44                                                                                     | спис пе соответствует тт т           |                               |                           |
| 40 Территории компл. развития Значение не соответствует ТТ                                 |                                                                                            |                                      |                               |                           |
| 1 PEDERUGUAR NUMBU DASERTIAN                                                               |                                                                                            |                                      |                               |                           |
| и Сорнатно-логический контроль / Проверка топологии / СЗ/                                  |                                                                                            |                                      |                               |                           |

Рисунок 12. Пример отчета PDF и XLSX

## 10. Описание ошибок

### 10.1. Ошибки несоответствия системе требований

#### 10.1.1. Структура проекта

- а. «Таблица отсутствует в TT» в загруженном проекте присутствует таблица, которая не указана в Системе технических требований.
- b. «Таблица отсутствует в проекте» в загруженном проекте отсутствует таблица, необходимая по Системе технических требований.

#### 10.1.2. Структура таблиц

- с. «Атрибут не найден в таблице» в указанной таблице отсутствует атрибут, необходимый по Системе технических требований.
- d. «Атрибут не найден в TT» в указанной таблице присутствует атрибут не соответствующий Системе технических требований.
- е. «Неверный тип атрибута» в указанной таблице тип атрибута, не соответствует Системе технических требований. Например: в Системе требований указано, что поле должно быть «Символьное», а в таблице стоит «Целое».
- f. «Не совпадает длина атрибута» в указанной таблице длина атрибута, не соответствует Системе технических требований. Например: в Системе требований указано 40 знаков, а в таблице стоит 60 знаков.

#### 10.1.3. Значение атрибутов

- g. «Значение не соответствует TT» в указанном объекте (по идентификатору) значение атрибута (поля) заполнено значением не из справочника.
- h. «Значение отсутствует» в указанном объекте обязательное значение атрибута не заполнено.
- i. Дублирование значения объекты, у которых поле «Идентификатор объекта» совпадает. Это поле должно быть уникальным для каждого объекта.

#### 10.1.4. Условные обозначения

- j. «Значение отсутствует» для указанного объекта не задано условное обозначение в Системе технических требований.
- «УО не соответствует TT» в указанном объекте условные обозначения не соответствуют условному обозначению в Системе требований.
- 1. «Тип УО не соответствует ТТ» в указанном объекте тип условного обозначения не соответствуют условному обозначению в Системе требований.